### JavaServer<sup>™</sup> Faces Web Apps: Part 2

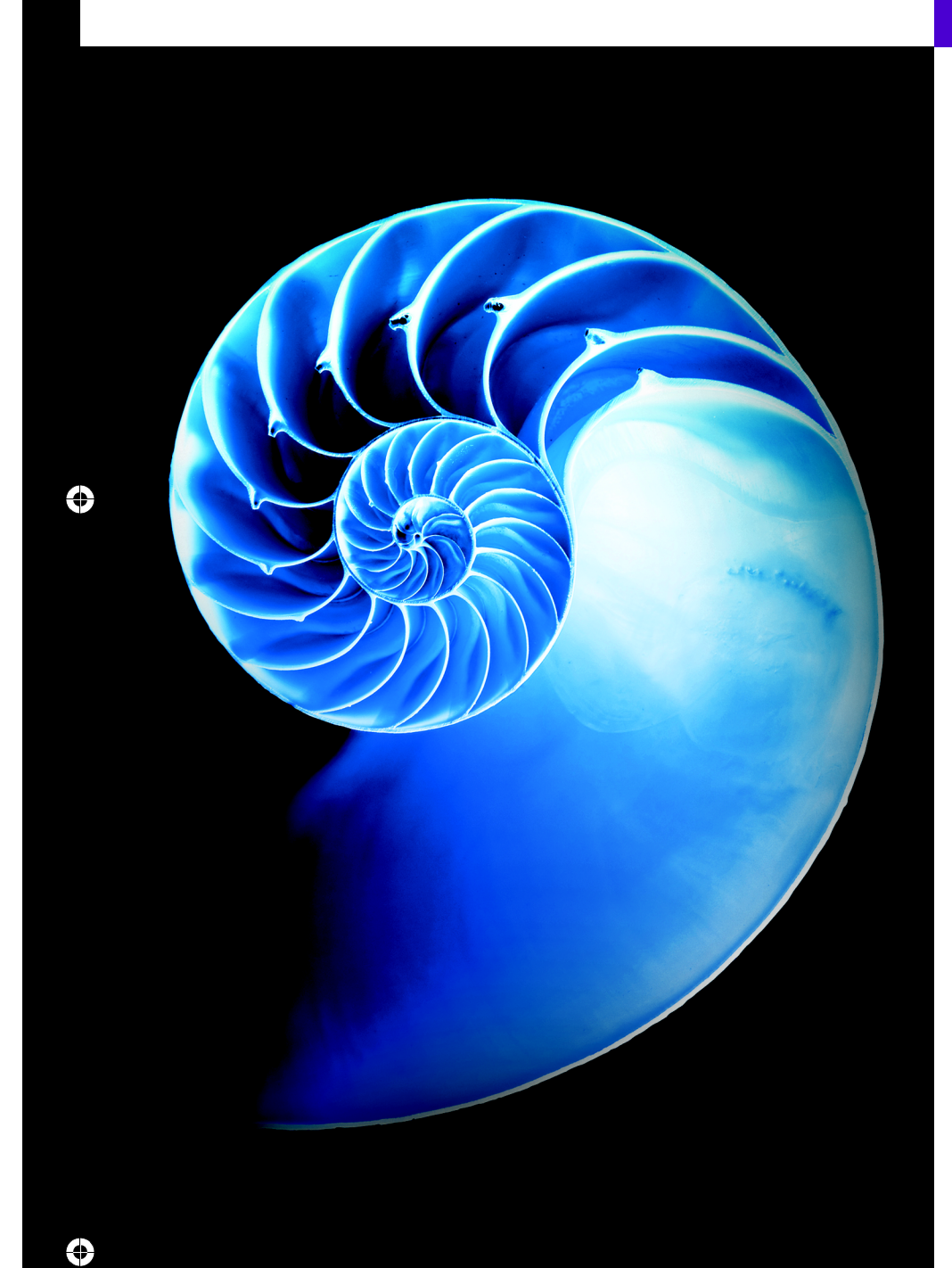

✐

۲

## 31

#### **Objectives**

In this chapter you'll learn:

- To access databases from JSF applications.
- The basic principles and advantages of Ajax technology.
- To use Ajax in a JSF web app.

#### 31\_2 Chapter 31 JavaServer<sup>™</sup> Faces Web Apps: Part 2

# Outline

- 31.1 Introduction
- 31.2 Accessing Databases in Web Apps
  - 30.2.1 Setting Up the Database
  - 30.2.2 Class AddressBean
  - 30.2.3 index.xhtml Facelets Page
  - 30.2.4 addentry.xhtml Facelets Page

31.3 Ajax

- **31.4** Adding Ajax Functionality to the Validation App
- 31.5 Wrap-Up

Summary | Self-Review Exercise | Answers to Self-Review Exercise | Exercises

#### **31.1 Introduction**

This chapter continues our discussion of JSF web application development with two additional examples. In the first, we present a simple address book app that retrieves data from and inserts data into a Java DB database. The app allows users to view the existing contacts in the address book and to add new contacts. In the second example, we add socalled *Ajax* capabilities to the Validation example from Section 30.7. As you'll learn, Ajax improves application performance and responsiveness. This chapter's examples, like those in Chapter 30, were developed in NetBeans, but similar capabilities are available in other IDEs.

#### 31.2 Accessing Databases in Web Apps

Many web apps access databases to store and retrieve persistent data. In this section, we build an address book web app that uses a Java DB database display contacts from the address book on a web page and to store contacts in the address book. Figure 31.1 shows sample interactions with the AddressBook app.

a) Table of addresses displayed when the AddressBook app is first requested

| 🗋 Address Book | : × 🕀          | 7                      |               |       |          |   |
|----------------|----------------|------------------------|---------------|-------|----------|---|
| ← → C fi       | S localhost:80 | 80/AddressBook/        |               |       | \$       | ٩ |
| Address Book   |                |                        |               |       |          |   |
| First Name     | Last Name      | Street                 | City          | State | Zip code |   |
| Sue            | Black          | 1000 Michigan Ave.     | Chicago       | IL    | 60605    |   |
| James          | Blue           | 1000 Harbor Ave.       | Seattle       | WA    | 98116    |   |
| Mike           | Brown          | 3600 Delmar Blvd.      | St. Louis     | MO    | 63108    |   |
| Meg            | Gold           | 1200 Stout St.         | Denver        | CO    | 80204    |   |
| John           | Gray           | 500 South St.          | Philadelphia  | PA    | 19147    |   |
| Bob            | Green          | 5 Bay St.              | San Francisco | CA    | 94133    |   |
| Mary           | Green          | 300 Massachusetts Ave. | Boston        | MA    | 02115    |   |
| Liz            | White          | 100 5th Ave.           | New York      | NY    | 10011    |   |
|                |                |                        |               |       |          |   |

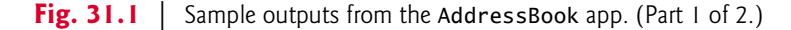

#### b) Form for adding an entry

| Address                                                                                            | Book: Add Entry X 🕘                                                                                                    |  |  |  |
|----------------------------------------------------------------------------------------------------|----------------------------------------------------------------------------------------------------|--|--|--|
| ← → C ff 🕓 localhost:8080/AddressBook/faces/index.xhtml;jsessionid=646d82dfff1abcf25057ff8990€ 😭 🔍 |                                                                                                    |  |  |  |
| Addr                                                                                               | ess Book: Add Entry                                                                                                    |  |  |  |
| First name:                                                                                        | Jessica                                                                                                    |  |  |  |
| Last name:                                                                                         | Magenta                                                                                                    |  |  |  |
| Street:                                                                                            | 1 Main Street                                                                                                    |  |  |  |
| City:                                                                                              | SomeCity,                                                                                                    |  |  |  |
| State:                                                                                             | FL                                                                                                    |  |  |  |
| Zipcode:                                                                                           | 12345                                                                                                    |  |  |  |
| Save Addre                                                                                         | ase of the second second secon |  |  |  |

c) Table of addresses updated with the new entry added in Part (b)

| Address Book    | ×+              |                             |               |       |          |    |
|-----------------|-----------------|-----------------------------|---------------|-------|----------|----|
| <b>←</b> → C fi | S localhost:808 | 0/AddressBook/faces/addentr | y.xhtml       |       | ង        | ۹. |
|                 | Book            |                             |               |       |          |    |
| First Name      | Last Name       | Street                      | City          | State | Zip code |    |
| Sue             | Black           | 1000 Michigan Ave.          | Chicago       | IL    | 60605    |    |
| James           | Blue            | 1000 Harbor Ave.            | Seattle       | WA    | 98116    |    |
| Mike            | Brown           | 3600 Delmar Blvd.           | St. Louis     | MO    | 63108    |    |
| Meg             | Gold            | 1200 Stout St.              | Denver        | CO    | 80204    |    |
| John            | Gray            | 500 South St.               | Philadelphia  | PA    | 19147    |    |
| Bob             | Green           | 5 Bay St.                   | San Francisco | CA    | 94133    |    |
| Mary            | Green           | 300 Massachusetts Ave.      | Boston        | MA    | 02115    |    |
| Jessica         | Magenta         | 1 Main Street               | SomeCity      | FL    | 12345    |    |
| Liz             | White           | 100 5th Ave.                | New York      | NY    | 10011    |    |

Fig. 31.1 | Sample outputs from the AddressBook app. (Part 2 of 2.)

If the app's database already contains addresses, the initial request to the app displays those addresses as shown in Fig. 31.1(a)—we populated the database with the sample addresses shown. Clicking Add Entry displays the addentry.xhtml page for adding an address to the database (Fig. 31.1(b)). Clicking Save Address validates the form's fields. If the fields are valid, the JSF app adds the address to the database and returns to the index.xhtml page to show the updated list of addresses (Fig. 31.1(c)). This example also introduces the h:dataTable element for displaying data in tabular format.

#### 31\_4 Chapter 31 JavaServer<sup>™</sup> Faces Web Apps: Part 2

The next several sections explain how to build the AddressBook application. First, we set up the database (Section 31.2.1). Next, we present class AddressBean (Section 31.2.2), which enables the app's Facelets pages to interact with the database. Finally, we present the index.xthml (Section 31.2.3) and addentry.xhtml (Section 31.2.4) Facelets pages.

#### 31.2.1 Setting Up the Database

You'll now create the addressbook database and populate it with sample data.

#### Open NetBeans and Ensure that Java DB and GlassFish Are Running

Before you can create the data source in NetBeans, the IDE must be open and the Java DB and GlassFish servers must be running. Perform the following steps:

- 1. Open the NetBeans IDE.
- On the Services tab, expand the Databases node then right click Java DB. If Java DB is not already running the Start Server option will be enabled. In this case, Select Start server to launch the Java DB server.
- 3. On the Services tab, expand the Servers node then right click GlassFish Server 4.1 (or the version that was installed with NetBeans). If GlassFish Server 4.1 is not already running the Start option will be enabled. In this case, select Start to launch GlassFish.

You may need to wait a few moments for the servers to begin executing.

#### Creating the Database

In web apps that receive many requests, it's inefficient to create separate database connections for each request. Instead, you use a **connection pool** to allow the server to manage a limited number of database connections and share them among requests. To create a connection pool for this app, perform the following steps:

- 1. On the Services tab, expand the Databases node, right click Java DB and select Create Database.... This opens the Create Java DB Database dialog.
- **2.** Specify the following values:
- Database Name: addressbook
- User Name: APP
- Password: APP
- 3. Click OK to create the database.

You can specify any **User** name and **Password** you like and should change these as appropriate for real applications. The preceding steps create a new entry in the **Databases** node showing the database's URL (jdbc:derby://localhost:1527/addressbook). The database server that provides access to this database resides on the local machine and accepts connections on port 1527.

#### Populate the addressbook Database with Sample Data

You'll now populate the database with sample data using the AddressBook.sql SQL script that's provided with this chapter's examples. NetBeans must be connected to the database to execute SQL statements. If NetBeans is already connected to the database, the icon

is displayed next to the database's URL; otherwise, the icon 🛐 is displayed. In this case, right click the icon and select **Connect**....

To populate the database with sample data, perform the following steps:

- 1. Expand the jdbc:derby://localhost:1527/addressbook node, then expand the nested APP node.
- 2. Right click the Tables node and select Execute Command... to open a SQL editor tab in NetBeans. In a text editor, open the file AddressBook.sql from this chapter's examples folder, then copy the SQL statements and paste them into the SQL editor in NetBeans. Next, right click in the SQL Command editor and select Run File. This will create the Addresses table with the sample data in Fig. 31.1(a). [*Note:* The SQL script attempts to remove the database's Addresses table if it already exists. If it doesn't exist, you'll receive an error message in the NetBeans Output window, but the table will still be created properly.] Expand the Tables node to see the new table. You can view the table's data by right clicking AD-DRESSES and selecting View Data.... Notice that we named the columns with all capital letters. We'll be using these names in Section 31.2.3.

#### 31.2.2 Class AddressBean

[*Note:* To build this app from scratch, use the techniques you learned in Chapter 30 to create a JSF web application named AddressBook and add a second Facelets page named addentry.xhtml to the app.] Class AddressBean (Fig. 31.2) enables the AddressBook app to interact with the addressbook database. The class provides properties that represent the first name, last name, street, city, state and zip code for an entry in the database. These are used by the addentry.xhtml page when adding a new entry to the database. In addition, this class declares a DataSource (lines 39–40) for interacting with the database, method getAddresses (lines 115–148) for obtaining the list of addresses from the database and method save (lines 151–191) for saving a new address into the database. These methods use various JDBC techniques you learned in Chapter 24. [*Note:* It's also possible to implement this app's data storage using the JPA techniques from Chapter 29.]

```
I
    // AddressBean.java
2
    // Bean for interacting with the AddressBook database
3
    package addressbook;
5
    import java.io.Serializable;
6
    import java.sql.Connection;
    import java.sql.PreparedStatement;
7
8
    import java.sql.ResultSet;
    import java.sql.SQLException;
9
10
    import javax.annotation.Resource;
ш
    import javax.annotation.sql.DataSourceDefinition;
12
    import javax.inject.Named;
    import javax.sql.DataSource;
13
14
    import javax.sql.rowset.CachedRowSet;
    import javax.sql.rowset.RowSetProvider;
15
```

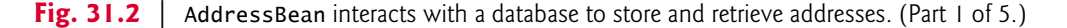

#### **31\_6** Chapter 31 JavaServer<sup>™</sup> Faces Web Apps: Part 2

```
16
17
     // define the data source
18
    @DataSourceDefinition(
        name = "java:global/jdbc/addressbook",
19
        className = "org.apache.derby.jdbc.ClientDataSource",
20
        url = "jdbc:derby://localhost:1527/addressbook",
21
22
        databaseName = "addressbook",
23
        user = "APP"
        password = "APP")
24
25
26
    @Named("addressBean")
27
    @javax.faces.view.ViewScoped
28
    public class AddressBean implements Serializable
29
    {
30
        // instance variables that represent one address
       private String firstName;
31
32
        private String lastName;
33
        private String street;
34
        private String city;
35
        private String state;
36
        private String zipcode;
37
        // allow the server to inject the DataSource
38
       @Resource(lookup="java:global/jdbc/addressbook")
39
        DataSource dataSource;
40
41
42
        // get the first name
43
        public String getFirstName()
44
        {
45
           return firstName;
46
       }
47
48
        // set the first name
49
        public void setFirstName(String firstName)
50
        {
51
           this.firstName = firstName;
       }
52
53
54
       // get the last name
55
       public String getLastName()
56
        {
57
           return lastName;
58
       }
59
60
        // set the last name
61
       public void setLastName(String lastName)
62
        {
63
           this.lastName = lastName;
       }
64
65
66
        // get the street
67
        public String getStreet()
68
        {
```

Fig. 31.2 | AddressBean interacts with a database to store and retrieve addresses. (Part 2 of 5.)

```
69
           return street;
70
        }
71
        // set the street
72
73
        public void setStreet(String street)
74
        {
           this.street = street;
75
76
        }
77
78
        // get the city
79
        public String getCity()
80
        {
81
           return city;
82
        }
83
        // set the city
84
85
        public void setCity(String city)
86
        {
87
           this.city = city;
88
        }
89
90
        // get the state
91
        public String getState()
92
        {
93
           return state;
94
        }
95
96
        // set the state
97
        public void setState(String state)
98
        {
99
           this.state = state;
        }
100
101
102
        // get the zipcode
103
        public String getZipcode()
104
        {
105
           return zipcode;
106
        }
107
108
        // set the zipcode
109
        public void setZipcode(String zipcode)
110
        {
ш
           this.zipcode = zipcode;
112
        }
113
        // return a ResultSet of entries
114
115
        public ResultSet getAddresses() throws SQLException
116
        {
117
           // check whether dataSource was injected by the server
118
           if (dataSource == null)
119
           {
120
              throw new SQLException("Unable to obtain DataSource");
121
           }
```

**Fig. 31.2** AddressBean interacts with a database to store and retrieve addresses. (Part 3 of 5.)

#### jhtp\_31\_webapp2.fm Page 8 Tuesday, April 10, 2018 9:30 AM

#### **31\_8** Chapter 31 JavaServer<sup>™</sup> Faces Web Apps: Part 2

```
122
123
           // obtain a connection from the connection pool
124
           Connection connection = dataSource.getConnection();
125
126
           // check whether connection was successful
127
           if (connection == null)
128
           {
129
              throw new SQLException("Unable to connect to DataSource");
130
           }
131
132
           try
133
           {
134
              // create a PreparedSt atement to insert a new address book entry
135
              PreparedStatement getAddresses = connection.prepareStatement(
136
                  'SELECT FIRSTNAME, LASTNAME, STREET, CITY, STATE, ZIP " +
                 "FROM ADDRESSES ORDER BY LASTNAME, FIRSTNAME");
137
138
              CachedRowSet rowSet =
139
140
                 RowSetProvider.newFactory().createCachedRowSet();
141
              rowSet.populate(getAddresses.executeQuery());
              return rowSet;
142
143
           }
           finally
144
145
           {
146
              connection.close(); // return this connection to pool
147
           }
        }
148
149
150
        // save a new address book entry
151
        public String save() throws SQLException
152
        {
           // check whether dataSource was injected by the server
153
154
           if (dataSource == null)
155
           {
156
              throw new SQLException("Unable to obtain DataSource");
157
           }
158
159
           // obtain a connection from the connection pool
160
           Connection connection = dataSource.getConnection();
161
162
           // check whether connection was successful
163
           if (connection == null)
164
           {
165
              throw new SQLException("Unable to connect to DataSource");
166
           }
167
168
           try
169
           £
170
              // create a PreparedStatement to insert a new address book entry
171
              PreparedStatement addEntry =
                 connection.prepareStatement("INSERT INTO ADDRESSES " +
172
173
                    "(FIRSTNAME,LASTNAME,STREET,CITY,STATE,ZIP)" +
                    " VALUES (?, ?, ?, ?, ?, ?)");
174
```

Fig. 31.2 | AddressBean interacts with a database to store and retrieve addresses. (Part 4 of 5.)

```
175
176
              // specify the PreparedStatement's arguments
177
              addEntry.setString(1, getFirstName());
              addEntry.setString(2, getLastName());
178
              addEntry.setString(3, getStreet());
179
180
              addEntry.setString(4, getCity());
              addEntry.setString(5, getState());
181
182
              addEntry.setString(6, getZipcode());
183
184
              addEntry.executeUpdate(); // insert the entry
185
              return "index"; // go back to index.xhtml page
186
           }
           finally
187
188
           {
189
              connection.close(); // return this connection to pool
190
           3
191
        }
192 }
```

jhtp 31 webapp2.fm Page 9 Tuesday, April 10, 2018 9:30 AM

Fig. 31.2 | AddressBean interacts with a database to store and retrieve addresses. (Part 5 of 5.)

#### Defining a Data Source with the Annotation @DataSourceDefinition

To connect to the addressbook database from a web app, you must configure a data source name that will be used to locate the database. Lines 18–24

```
@DataSourceDefinition(
    name = "java:global/jdbc/addressbook",
    className = "org.apache.derby.jdbc.ClientDataSource",
    url = "jdbc:derby://localhost:1527/addressbook",
    databaseName = "addressbook",
    user = "APP",
    password = "APP")
```

use Java EE 7's **@DataSourceDefinition** annotation to create a data source name for the addressbook database. Here we specified the following attributes:

- name—The JNDI (Java Naming and Directory Interface) name we'll use to look up the data source. JNDI is a technology for locating application components (such as databases) in a distributed application (such as a multitier web application).
- className—The DataSource subclass. An object of this class will be used to interact with the database. A DataSource (package javax.sql) enables a web application to obtain a Connection to a database. ClientDataSource is one of several DataSource subclasses provided by Java DB. Apps that are expected to manage many connections at once would typically use ClientConnectionPoolData-Source or ClientXADataSource.
- ur1—The URL for connecting to the database. This is the database URL is specified in the NetBeans Services tab's Databases > Java DB node.
- databaseName—The database's name.
- user—The username for logging into the database.
- password—The password for logging into the database.<sup>1</sup>

#### 31\_10 Chapter 31 JavaServer<sup>™</sup> Faces Web Apps: Part 2

Though we do not do so here, the @DataSourceDefinition annotation also can create the database, by specifiying the attribute

properties = {"createDatabase=create"}

The app could then create the database's table(s) programmatically. We manually created the database in advance so we could prepopulate it with sample address data.

Class AddressBean's Annotations—@Named and @javax.faces.view.ViewScoped In Chapter 30, we introduced the @ManagedBean annotation (from the package javax.faces.bean) to indicate that the JSF framework should create and manage the Java-Bean object(s) used in the application. @ManagedBean is deprecated in Java EE 7 and Contexts and Dependency Injection (CDI) should be used instead. Switching to CDI simply requires changing from JSF's @ManagedBean annotation to CDI's @Named annotation (line 26):

@Named("addressBean")

As with @ManagedBean, if you do not specify a name in parentheses, the JavaBean object's variable name will be the JavaBean class's name with a lowercase first letter.

We also added the annotation

@javax.faces.view.ViewScoped

to indicate that CDI should manage this JavaBean's lifetime, based on the JSF view that first referenced the JavaBean. A ViewScoped JavaBean's class must be Serializable (as indicated in line 28).

#### Injecting the DataSource into Class AddressBean

Lines 39–40 use the **@Resource** annotation to inject a DataSource object into the AddressBean. The annotation's lookup attribute specifies the JNDI name for the data source we created in lines 18–24. The **@Resource** annotation enables the server (GlassFish in our case) to hide all the complex details of setting up a DataSource object that can interact with the addressbook database. The server creates a DataSource for you—an object of the type you specified in the **@DataSourceDefinition**—and assigns the DataSource object to the annotated variable declared at line 40. You can now trivially obtain a Connection for interacting with the database.

#### AddressBean Method getAddresses

Method getAddresses (lines 115–148) is called when the index.xhtml page is requested. The method returns a list of addresses for display in the page (Section 31.2.3). First, we check whether variable dataSource is null (lines 118–121), which would indicate that the server was unable to create the DataSource object. If the DataSource was created successfully, we use it to obtain a Connection to the database (line 124). Next, we check whether variable connection is null (lines 127–130), which would indicate that we were unable to connect. If the connection was successful, lines 135–142 get the set of addresses from the database and return them.

<sup>1.</sup> Future versions of Java EE might include password aliases to hide the database's password for additional security.

The PreparedStatement at lines 135–137 obtains all the addresses. Because database connections are a limited resources, you should use and close them quickly in your web apps. For this reason, we create a CachedRowSet and populate it with the ResultSet returned by the PreparedStatement's executeQuery method (lines 139–141). We then return the CachedRowSet (a disconnected RowSet) for use in the index.xhtml page (line 142) and close the connection object (line 146) in the finally block.

#### AddressBean Method save

Method save (lines 151–191) stores a new address in the database (Section 31.2.4). This occurs when the user submits the addentry.xhtml form—assuming the form's fields validate successfully. As in getAddresses, we ensure that the DataSource is not null, then obtain the Connection object and ensure that its not null. Lines 171–174 create a PreparedStatement for inserting a new record in the database. Lines 177–182 specify the values for each of the parameters in the PreparedStatement. Line 184 then executes the PreparedStatement to insert the new record. Line 185 returns the string "index", which as you'll see in Section 31.2.4 causes the app to display the index.xhtml page again.

#### 31.2.3 index.xhtml Facelets Page

index.xhtml (Fig. 31.3) is the default web page for the AddressBook app. When this page is requested, it obtains the list of addresses from the AddressBean and displays them in tabular format using an h:dataTable element. The user can click the Add Entry button (line 17) to view the addentry.xhtml page. Recall that the default action for an h:commandButton is to submit a form. In this case, we specify the button's action attribute with the value "addentry". The JSF framework assumes this is a page in the app, appends .xhtml extension to the action attribute's value and returns the addentry.xhtml page to the client browser.

#### The h:dataTable Element

The h:dataTable element (lines 19–46) inserts tabular data into a page. We discuss only the attributes and nested elements that we use here. For more details on this element, its attributes and other JSF tag library elements, visit bit.ly/JSF2TagLibraryReference.

```
<?xml version='1.0' encoding='UTF-8' ?>
I
2
3
    <!-- index.html -->
    <!-- Displays an h:dataTable of the addresses in the address book -->
4
5
    <!DOCTYPE html PUBLIC "-//W3C//DTD XHTML 1.0 Transitional//EN"</pre>
        'http://www.w3.org/TR/xhtml1/DTD/xhtml1-transitional.dtd">
6
7
    <html xmlns="http://www.w3.org/1999/xhtml"
       xmlns:h="http://java.sun.com/jsf/html"
8
       xmlns:f="http://java.sun.com/jsf/core">
9
10
       <h:head>
11
          <title>Address Book</title>
          <h:outputStylesheet name="style.css" library="css"/>
12
13
       </h:head>
```

#### Fig. 31.3 | Displays an h:dataTable of the addresses in the address book. (Part 1 of 2.)

#### 31\_12 Chapter 31 JavaServer<sup>™</sup> Faces Web Apps: Part 2

| 14 | <h:body></h:body>                                                                                 |
|----|---------------------------------------------------------------------------------------------------|
| 15 | <h1>Address Book</h1>                                                                             |
| 16 | <h:form></h:form>                                                                                 |
| 17 | <h:commandbutton action="addentry" value="Add Entry"></h:commandbutton>                           |
| 18 |                                                                                                   |
| 19 | <pre><h:datatable <="" pre="" value="#{addressBean.addresses}" var="address"></h:datatable></pre> |
| 20 | <pre>rowClasses="oddRows,evenRows" headerClass="header"</pre>                                     |
| 21 | <pre>styleClass="table" cellpadding="5" cellspacing="0"&gt;</pre>                                 |
| 22 | <h:column></h:column>                                                                             |
| 23 | <pre><f:facet name="header">First Name</f:facet></pre>                                            |
| 24 | <pre>#{address.FIRSTNAME}</pre>                                                                   |
| 25 |                                                                                                   |
| 26 | <h:column></h:column>                                                                             |
| 27 | <pre><f:facet name="header">Last Name</f:facet></pre>                                             |
| 28 | <pre>#{address.LASTNAME}</pre>                                                                    |
| 29 |                                                                                                   |
| 30 | <h:column></h:column>                                                                             |
| 31 | <pre><f:facet name="header">Street</f:facet></pre>                                                |
| 32 | #{address.STREET}                                                                                 |
| 33 |                                                                                                   |
| 34 | <h:column></h:column>                                                                             |
| 35 | <pre><f:facet name="header">City</f:facet></pre>                                                  |
| 36 | <pre>#{address.CITY}</pre>                                                                        |
| 37 |                                                                                                   |
| 38 | <h:column></h:column>                                                                             |
| 39 | <pre><f:facet name="header">State</f:facet></pre>                                                 |
| 40 | <pre>#{address.STATE}</pre>                                                                       |
| 41 |                                                                                                   |
| 42 | <h:column></h:column>                                                                             |
| 43 | <pre><f:facet name="header">Zip code</f:facet></pre>                                              |
| 44 | <pre>#{address.ZIP}</pre>                                                                         |
| 45 |                                                                                                   |
| 46 |                                                                                                   |
| 47 |                                                                                                   |
| 48 |                                                                                                   |

Fig. 31.3 | Displays an h:dataTable of the addresses in the address book. (Part 2 of 2.)

The h:dataTable element's value attribute (line 19) specifies the collection of data you wish to display. In this case, we use AddressBean's addresses property, which calls the getAddresses method (Fig. 31.2). The collection returned by this method is a CachedRowSet, which is a type of ResultSet.

The h:dataTable iterates over its value collection and, one at a time, assigns each element to the variable specified by the var attribute. This variable is used in the h:data-Table's nested elements to access each element of the collection—each element in this case represents one row (i.e., address) in the CachedRowSet.

The **rowClasses** attribute (line 20) is a space-separated list of CSS style class names that are used to style the rows in the tabular output. These style classes are defined in the app's styles.css file in the css library (which is inserted into the document at line 12). You can open this file to view the various style class definitions. We specified two style classes— all the odd numbered rows will have the first style (oddRows) and all the even numbered rows the second style (evenRows). You can specify as many styles as you like—

they'll be applied in the order you list them one row at a time until all the styles have been applied, then the h:DataTable will automatically cycle through the styles again for the next set of rows. The columnClasses attribute works similarly for columns in the table.

The headerClass attribute (line 20) specifies the column header CSS style. Headers are defined with f:facet elements nested in h:column elements (discussed momentarily). The footerClass attribute works similarly for column footers in the table.

The **styleClass** attribute (line 21) specifies the CSS styles for the entire table. The **cellpadding** and **cellspacing** attributes (line 21) specify the number of pixels around each table cell's contents and the number of pixels between table cells, respectively.

#### The h:column Elements

Lines 22–45 define the table's columns with six nested h:column elements. We focus here on the one at lines 22–25. When the CachedRowSet is populated in the AddressBean class, it automatically uses the database's column names as property names for each row object in the CachedRowSet. Line 28 inserts into the column the FIRSTNAME property of the CachedRowSet's current row. To display a column header above the column, you define an f:facet element (line 23) and set its name attribute to "header". Similarly, to display a column footer, use an f:facet with its name attribute set to "footer". The header is formatted with the CSS style specified in the h:dataTable's headerClass attribute (line 20). The remaining h:column elements perform similar tasks for the current row's LASTNAME, STREET, CITY, STATE and ZIP properties.

#### 31.2.4 addentry.xhtml Facelets Page

When the user clicks Add Entry in the index.xhtml page, addentry.xhtml (Fig. 31.4) is displayed. Each h:inputText in this page has its required attribute set to "true" and includes a maxlength attribute that restricts the user's input to the maximum length of the corresponding database field. When the user clicks Save (lines 48–49), the input element's values are validated and (if successful) assigned to the properties of the addressBean managed object. In addition, the button specifies as its action the EL expression

```
#{addressBean.save}
```

which invokes the addressBean object's save method to store the new address in the database. When you call a method with the action attribute, if the method returns a value (in this case, it returns the string "index"), that value is used to request the corresponding page from the app. If the method does not return a value, the current page is re-requested.

```
1 <?xml version='1.0' encoding='UTF-8' ?>
2
3 <!-- addentry.html -->
4 <!-- Form for adding an entry to an address book -->
5 <!DOCTYPE html PUBLIC "-//W3C//DTD XHTML 1.0 Transitional//EN"
6 "http://www.w3.org/TR/xhtml1/DTD/xhtml1-transitional.dtd">
7 <html xmlns="http://www.w3.org/TR/xhtml1/DTD/xhtml1-transitional.dtd">
8 xmlns:h="http://www.w3.org/1999/xhtml"
8 xmlns:h="http://java.sun.com/jsf/html">
```

**Fig. 31.4** Form for adding an entry to an address book. (Part 1 of 2.)

#### **31\_14** Chapter 31 JavaServer<sup>™</sup> Faces Web Apps: Part 2

| 9  | <h:head></h:head>                                                                          |
|----|--------------------------------------------------------------------------------------------|
| 10 | <title>Address Book: Add Entry</title>                                                     |
| 11 | <pre><h:outputstylesheet library="css" name="style.css"></h:outputstylesheet></pre>        |
| 12 |                                                                                            |
| 13 | <h :="" body=""></h>                                                                       |
| 14 | <h1>Address Book: Add Entry</h1>                                                           |
| 15 | <h:form></h:form>                                                                          |
| 16 | <h:panelgrid columns="3"></h:panelgrid>                                                    |
| 17 | <h:outputtext value="First name:"></h:outputtext>                                          |
| 18 | <pre><h:inputtext <="" id="firstNameInputText" pre="" required="true"></h:inputtext></pre> |
| 19 | <b>requiredMessage=</b> "Please enter first name"                                          |
| 20 | <pre>value="#{addressBean.firstName}" maxlength="30"/&gt;</pre>                            |
| 21 | <pre><h:message for="firstNameInputText" styleclass="error"></h:message></pre>             |
| 22 | <h:outputtext value="Last name:"></h:outputtext>                                           |
| 23 | <pre><h:inputtext <="" id="lastNameInputText" pre="" required="true"></h:inputtext></pre>  |
| 24 | <pre>requiredMessage="Please enter last name"</pre>                                        |
| 25 | <pre>value="#{addressBean.lastName}" maxlength="30"/&gt;</pre>                             |
| 26 | <pre><h:message for="lastNameInputText" styleclass="error"></h:message></pre>              |
| 27 | <h:outputtext value="Street:"></h:outputtext>                                              |
| 28 | <pre><h:inputtext <="" id="streetInputText" pre="" required="true"></h:inputtext></pre>    |
| 29 | <b>requiredMessage=</b> "Please enter the street address"                                  |
| 30 | value="#{addressBean.street}" maxlength="150"/>                                            |
| 31 | <pre><h:message for="streetInputText" styleclass="error"></h:message></pre>                |
| 32 | <h:outputtext value="City:"></h:outputtext>                                                |
| 33 | <h:inputtext <="" id="cityInputText" required="true" th=""></h:inputtext>                  |
| 34 | <pre>requiredMessage="Please enter the city"</pre>                                         |
| 35 | value="#{addressBean.city}" maxlength="30"/>                                               |
| 36 | <h:message for="cityInputText" styleclass="error"></h:message>                             |
| 37 | <h:outputtext value="State:"></h:outputtext>                                               |
| 38 | <h:inputtext <="" id="stateInputText" required="true" th=""></h:inputtext>                 |
| 39 | requiredMessage="Please enter state"                                                       |
| 40 | <pre>value="#{addressBean.state}" maxlength="2"/&gt;</pre>                                 |
| 41 | <h:message for="stateInputText" styleclass="error"></h:message>                            |
| 42 | <h:outputtext value="Zipcode:"></h:outputtext>                                             |
| 43 | <h:inputtext <="" id="zipcodeInputText" required="true" th=""></h:inputtext>               |
| 44 | requiredMessage="Please enter zipcode"                                                     |
| 45 | value="#{addressBean.z1pcode}" maxlength="5"/>                                             |
| 46 | <pre></pre>                                                                                |
| 47 |                                                                                            |
| 48 | <pre><n:commandbutton <="" pre="" value="Save Address"></n:commandbutton></pre>            |
| 49 | action= #{addressBean.save} />                                                             |
| 50 |                                                                                            |
| 21 | <pre><n:outputlink value="index.xntml">keturn to Addresses</n:outputlink> </pre>           |
| 52 |                                                                                            |
|    |                                                                                            |

**Fig. 31.4** | Form for adding an entry to an address book. (Part 2 of 2.)

#### 31.3 Ajax

The term Ajax—short for Asynchronous JavaScript and XML—was coined by Jesse James Garrett of Adaptive Path, Inc., in 2005 to describe a range of technologies for developing highly responsive, dynamic web applications. Ajax applications include Google Maps, Yahoo's FlickR and many more. Ajax separates the *user interaction* portion of an ap-

#### 31.3 Ajax 31\_15

plication from its *server interaction*, enabling both to proceed *in parallel*. This enables Ajax web-based applications to perform at speeds approaching those of desktop applications, reducing or even eliminating the performance advantage that desktop applications have traditionally had over web-based applications. This has huge ramifications for the desktop applications industry—the applications platform of choice is shifting from the desktop to the web. Many people believe that the web—especially in the context of abundant open-source software, inexpensive computers and exploding Internet bandwidth—will create the next major growth phase for Internet companies.

Ajax makes **asynchronous** calls to the server to exchange small amounts of data with each call. Where normally the entire page would be submitted and reloaded with every user interaction on a web page, Ajax allows only the necessary portions of the page to reload, saving time and resources.

Ajax applications typically make use of client-side scripting technologies such as JavaScript to interact with page elements. They use the browser's **XMLHttpRequest object** to perform the asynchronous exchanges with the web server that make Ajax applications so responsive. This object can be used by most scripting languages to pass XML data from the client to the server and to process XML data sent from the server back to the client.

Using Ajax technologies in web applications can dramatically improve performance, but programming Ajax directly is complex and error prone. It requires page designers to know both scripting and markup languages. As you'll soon see, JSF makes adding Ajax capabilities to your web apps fairly simple.

#### Traditional Web Applications

Figure 31.5 presents the typical interactions between the client and the server in a traditional web application, such as one that uses a user registration form.

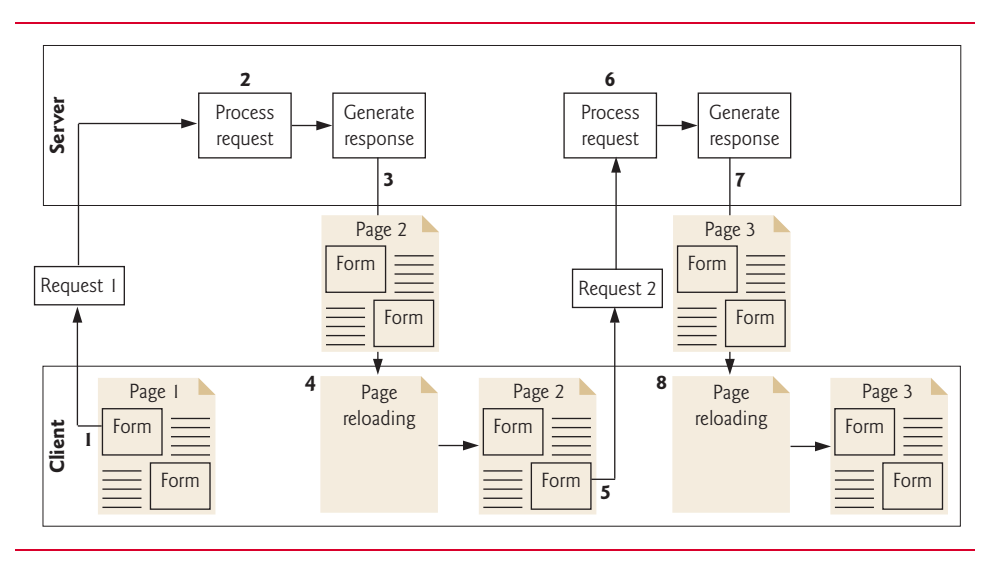

#### **Fig. 31.5** | Classic web application reloading the page for every user interaction.

#### 31\_16 Chapter 31 JavaServer<sup>™</sup> Faces Web Apps: Part 2

The user first fills in the form's fields, then *submits* the form (Fig. 31.5, *Step 1*). The browser generates a request to the server, which receives the request and processes it (*Step 2*). The server generates and sends a response containing the exact page that the browser will render (*Step 3*), which causes the browser to load the new page (*Step 4*) and temporarily makes the browser window blank. The client *waits* for the server to respond and *reloads the entire page* with the data from the response (*Step 4*). While such a synchronous request is being processed on the server, *the user cannot interact with the client web page*. If the user interacts with and submits another form, the process begins again (*Steps 5–8*).

This model was originally designed for a web of *hypertext documents*—what some people call the "brochure web." As the web evolved into a full-scale applications platform, the model shown in Fig. 31.5 yielded "choppy" application performance. Every full-page refresh required users to reestablish their understanding of the full-page contents. Users began to demand a model that would yield the responsiveness of desktop applications.

#### Ajax Web Applications

Ajax applications add a layer between the client and the server to manage communication between the two (Fig. 31.6).

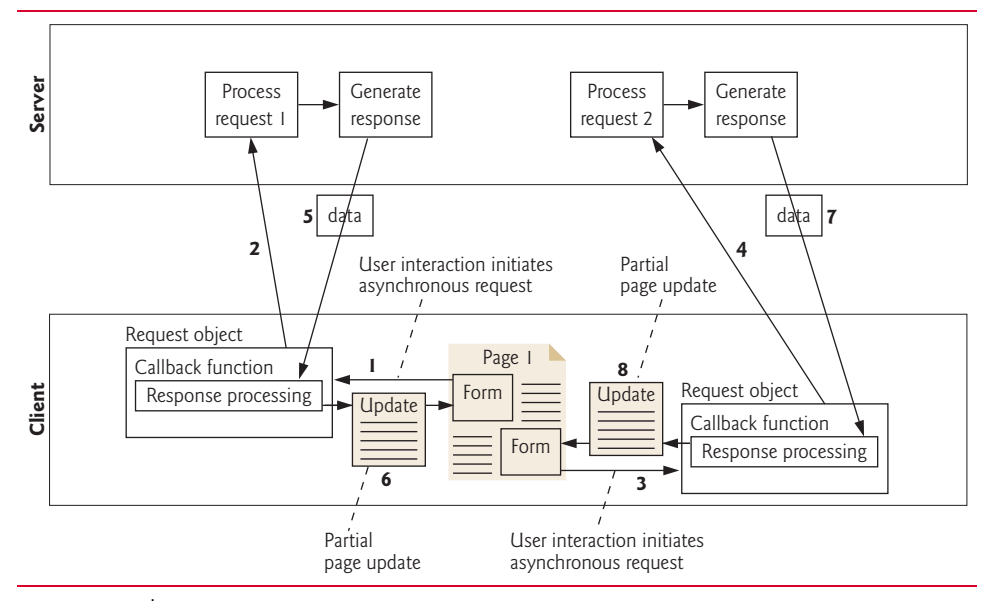

**Fig. 31.6** Ajax-enabled web application interacting with the server asynchronously.

When the user interacts with the page, the client creates an XMLHttpRequest object to manage a request (*Step 1*). This object sends the request to the server (*Step 2*) and awaits the response. The requests are asynchronous, so the user can continue interacting with the application on the client side while the server processes the earlier request concurrently. Other user interactions could result in additional requests to the server (*Step 3* and 4). Once the server responds to the original request (*Step 5*), the XMLHttpRequest object that issued the request calls a client-side function to process the data returned by the server. This function—known as a callback function—uses partial page updates (*Step 6*) to dis-

#### 31.4 Adding Ajax Functionality to the Validation App **31\_17**

play the data in the existing web page *without reloading the entire page*. At the same time, the server may be responding to the second request (*Step 7*) and the client side may be starting to do another partial page update (*Step 8*). The callback function updates only a designated part of the page. Such partial page updates help make web applications more responsive, making them feel more like desktop applications. The web application does not load a new page while the user interacts with it.

#### **31.4** Adding Ajax Functionality to the Validation App

The example in this section adds Ajax capabilities to the Validation app that we presented in Section 30.7. Figure 31.7 shows the sample outputs from the ValidationAjax version of the app that we'll build momentarily. Part (a) shows the initial form that's displayed when this app first executes. Parts (b) and (c) show validation errors that are displayed when the user submits an empty form and invalid data, respectively. Part (d) shows the page after the form is submitted successfully.

| <ul> <li>a) Submitting the form befor</li> </ul> | e entering any | information |
|--------------------------------------------------|----------------|-------------|
|--------------------------------------------------|----------------|-------------|

| 🗅 Validating Form Data 🛛 🕹                                                                        |       |  |  |  |  |
|---------------------------------------------------------------------------------------------------|-------|--|--|--|--|
| ← → C f (S localhost:8080/ValidationAjax/                                                         | প্ল 🔍 |  |  |  |  |
| Please fill out the following form:<br>All fields are required and must contain valid information |       |  |  |  |  |
| Name:                                                                                             |       |  |  |  |  |
| E-mail:                                                                                           |       |  |  |  |  |
| Phone:                                                                                            |       |  |  |  |  |
| Submit                                                                                            |       |  |  |  |  |

b) Error messages displayed after submitting the empty form

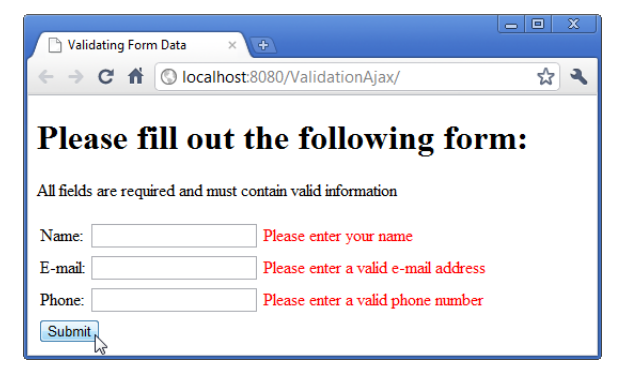

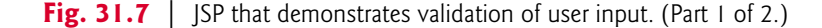

#### 31\_18 Chapter 31 JavaServer<sup>™</sup> Faces Web Apps: Part 2

c) Error messages displayed after submitting invalid information

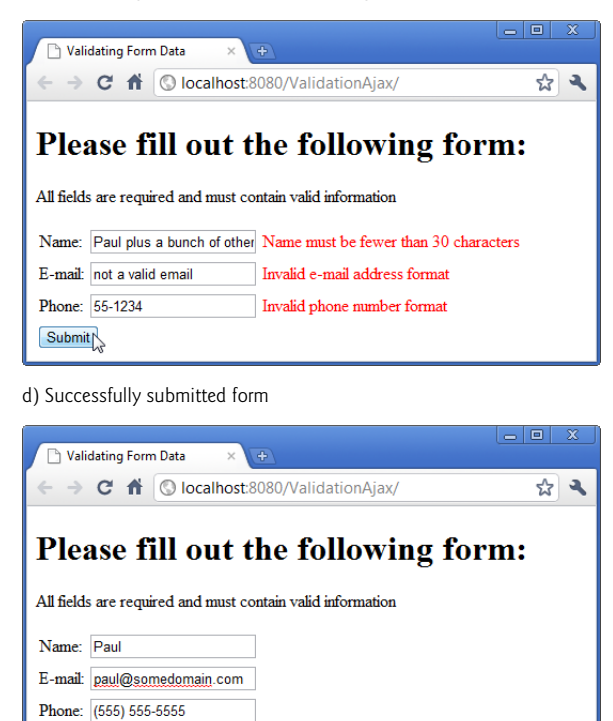

**Fig. 31.7** | JSP that demonstrates validation of user input. (Part 2 of 2.)

E-Mail: paul@somedomain.com Phone: (555) 555-5555

Submit

As you can see, the app has the same functionality as the version in Section 30.7; however, you'll notice a couple of changes in how the app works. First, the URL displayed in the web browser always reads localhost:8080/ValidationAjax/, whereas the URL in the Section 30.7 changes after the form is submitted the first time. Also, in the non-Ajax version of the app, the page refreshes each time you press the **Submit** button. In the Ajax version, only the parts of the page that need updating actually change.

#### index.xhtml

The changes required to add Ajax functionality to this app are minimal. All of the changes are in the index.xhtml file (Fig. 31.8) and are highlighted. The ValidationBean class is identical to the version in Section 30.7, so we don't show it here.

#### 31.4 Adding Ajax Functionality to the Validation App **31\_19**

```
<?xml version='1.0' encoding='UTF-8' ?>
 L
 2
 3
    <!-- index.xhtml -->
    <!-- Validating user input -->
 4
    <!DOCTYPE html PUBLIC "-//W3C//DTD XHTML 1.0 Transitional//EN"</pre>
5
        "http://www.w3.org/TR/xhtml1/DTD/xhtml1-transitional.dtd">
 6
 7
    <html xmlns="http://www.w3.org/1999/xhtml"
 8
       xmlns:h="http://java.sun.com/jsf/html"
9
       xmlns:f="http://java.sun.com/jsf/core">
10
       <h:head>
П
           <title>Validating Form Data</title>
           <h:outputStylesheet name="style.css" library="css"/>
12
13
       </h:head>
14
       <h:body>
15
           <h:form>
              <h1>Please fill out the following form:</h1>
16
17
              All fields are required and must contain valid information
18
              <h:panelGrid columns="3">
19
                 <h:outputText value="Name:"/>
20
                 <h:inputText id="nameInputText" required="true"
                    requiredMessage="Please enter your name"
21
22
                    value="#{validationBean.name}
23
                    validatorMessage="Name must be fewer than 30 characters">
                    <f:validateLength maximum="30" />
24
25
                 </h:inputText>
                 <h:message id="nameMessage" for="nameInputText"
26
27
                    styleClass="error"/>
28
                 <h:outputText value="E-mail:"/>
29
                 <h:inputText id="emailInputText" required="true"
30
                    requiredMessage="Please enter a valid e-mail address"
31
                    value="#{validationBean.email}"
                    validatorMessage="Invalid e-mail address format">
32
33
                    <f:validateRegex pattern=
                        \w+([-+.']\w+)*@\w+([-.]\w+)*\.\w+([-.]\w+)*" />
34
35
                 </h:inputText>
                 <h:message id="emailMessage" for="emailInputText"
36
37
                    styleClass="error"/>
38
                 <h:outputText value="Phone:"/>
                 <h:inputText id="phoneInputText" required="true"</pre>
39
                    requiredMessage="Please enter a valid phone number"
40
41
                    value="#{validationBean.phone}"
                    validatorMessage="Invalid phone number format">
42
43
                    <f:validateRegex pattern=
44
                       "((\(\d{3}\) ?)|(\d{3}-))?\d{3}-\d{4}" />
45
                 </h:inputText>
                 <h:message id="phoneMessage" for="phoneInputText"
46
47
                    styleClass="error"/>
48
              </h:panelGrid>
49
              <h:commandButton value="Submit">
50
                 <f:ajax execute="nameInputText emailInputText phoneInputText"
51
                    render=
                    "nameMessage emailMessage phoneMessage resultOutputText"/>
52
53
              </h:commandButton>
```

Fig. 31.8 | Ajax enabling the Validation app. (Part 1 of 2.)

#### 31\_20 Chapter 31 JavaServer<sup>™</sup> Faces Web Apps: Part 2

**Fig. 31.8** | Ajax enabling the Validation app. (Part 2 of 2.)

#### Adding id Attributes to Elements

The Facelets elements that will be submitted as part of an Ajax request and the Facelets elements that will participate in the partial page updates must have id attributes. The h:inputText elements in the original Validation example already had id attributes. These elements will be submitted to the server as part of an Ajax request. We'd like the h:Message elements that show validation errors and the h:outputText element that displays the result to be updated with partial page updates. For this reason, we've added id attributes to these elements.

#### f:ajax Element

The other key change to this page is at lines 49–53 where the h:commandButton now contains an f:ajax element, which intercepts the form submission when the user clicks the button and makes an Ajax request instead. The f:ajax element's **execute attribute** specifies a space-separated list of element ids—the values of these elements are submitted as part of the Ajax request. The f:ajax element's **render attribute** specifies a space-separated list of element ids for the elements that should be updated via partial page updates.

#### 31.5 Wrap-Up

In this chapter, we built an AddressBook application that allowed a user to add and view contacts. You learned how to insert user input into a Java DB database and how to display the contents of a database on a web page using an h:dataTable JSF element. We also demonstrated how to add Ajax capabilities to JSF web apps by enhancing the Validation app from Section 30.7. In Chapter 32, you'll use NetBeans to create web services and consume them from desktop and web applications.

#### Summary

#### Section 30.2.2 Class AddressBean

- To connect to the addressbook database from a web app, you must configure a data source name that will be used to locate the database.
- Java EE 7's @DataSourceDefinition annotation creates a data source name, specifying its JNDI (Java Naming and Directory Interface) name that is used to look up the data source.
- JNDI is a technology for locating application components (such as databases) in a distributed application (such as a multitier web application).
- A DataSource (package javax.sq1) enables a web application to obtain a Connection to a database.
- ClientDataSource is one of several DataSource subclasses provided by Java DB. Apps that are
  expected to manage many connections at once would typically use ClientConnectionPoolDataSource or ClientXADataSource.

#### Summary **31\_21**

- @ManagedBean is deprecated in Java EE 7 and Contexts and Dependency Injection (CDI) should be used instead. Switching to CDI simply requires changing from JSF's @ManagedBean annotation to CDI's @Named annotation (line 26):
- As with @ManagedBean, if you do not specify a name in parentheses, the JavaBean object's variable name will be the JavaBean class's name with a lowercase first letter.
- The annotation @javax.faces.view.ViewScoped indicates that CDI should manage a JavaBean's lifetime, based on the JSF view that first referenced the JavaBean. A ViewScoped JavaBean's class must be Serializable.
- The annotation @Resource (p. 10) can be used to inject a DataSource object into a managed bean. The annotation's lookup attribute specifies the JNDI name of a data source.
- The @Resource annotation enables the server to hide all the complex details hide all the complex details of setting up a DataSource object that can interact with a database. The server creates a DataSource for you and assigns the DataSource object to the annotated variable. You can then trivially obtain a Connection for interacting with the database.
- Database connections are limited resources, so you should use and close them quickly in your web apps. You can use a CachedRowSet to store the results of a query for use later.

#### Section 30.2.3 index.xhtml Facelets Page

- You can use an h:dataTable element (p. 11) to display a collection of objects, such as the rows in a CachedRowSet, in tabular format.
- If you specify an h:commandButton's action attribute (p. 11) with a value that is the name of a web page (without the filename extension), the JSF framework assumes this is a page in the app, appends .xhtml extension to the action attribute's value and returns the page to the client browser.
- The h:dataTable element's value attribute (p. 12) specifies the collection of data you wish to display. The h:dataTable iterates over its value collection and, one at a time, assigns each element to the variable specified by the var attribute (p. 12). This variable is used in the h:dataTable's nested elements to access each element of the collection.
- The h:dataTable rowClasses attribute (p. 12) is a space-separated list of CSS style class names that are used to style the rows in the tabular output. You can specify as many styles as you like—they'll be applied in the order you list them one row at a time until all the styles have been applied, then the h:DataTable will automatically cycle through the styles again for the next set of rows. The columnClasses attribute works similarly for columns in the table.
- The headerClass attribute (p. 13) specifies the column header CSS style. The footerClass attribute (p. 13) works similarly for column footers in the table.
- The styleClass attribute (p. 13) specifies the CSS styles for the entire table. The cellpadding and cellspacing attributes (p. 13) specify the number of pixels around each table cell's contents and the number of pixels between table cells, respectively.
- An h:column element (p. 13) defines a column in an h:dataTable.
- To display a column header above a column, define an f:facet element (p. 13) and set its name attribute to "header". Similarly, to display a column footer, use an f:facet with its name attribute set to "footer".

#### Section 30.2.4 addentry.xhtml Facelets Page

You can call a managed bean's methods in EL expressions.

#### 31\_22 Chapter 31 JavaServer<sup>™</sup> Faces Web Apps: Part 2

• When you call a managed bean method with the action attribute, if the method returns a value, that value is used to request the corresponding page from the app. If the method does not return a value, the current page is re-requested.

#### Section 31.3 Ajax

- The term Ajax—short for Asynchronous JavaScript and XML—was coined by Jesse James Garrett of Adaptive Path, Inc., in February 2005 to describe a range of technologies for developing highly responsive, dynamic web applications.
- Ajax separates the user interaction portion of an application from its server interaction, enabling both to proceed asynchronously in parallel. This enables Ajax web-based applications to perform at speeds approaching those of desktop applications.
- Ajax makes asynchronous calls to the server to exchange small amounts of data with each call. Where normally the entire page would be submitted and reloaded with every user interaction on a web page, Ajax reloads only the necessary portions of the page, saving time and resources.
- Ajax applications typically make use of client-side scripting technologies such as JavaScript to interact with page elements. They use the browser's XMLHttpRequest object to perform the asynchronous exchanges with the web server that make Ajax applications so responsive.
- In a traditional web application, the user fills in a form's fields, then submits the form. The browser generates a request to the server, which receives the request and processes it. The server generates and sends a response containing the exact page that the browser will render. The browser loads the new page, temporarily making the browser window blank. The client waits for the server to respond and reloads the entire page with the data from the response. While such a synchronous request is being processed on the server, the user cannot interact with the web page. This model yields "choppy" application performance.
- In an Ajax application, when the user interacts with the page, the client creates an XMLHttpRequest object to manage a request. This object sends the request to the server and awaits the response. The requests are asynchronous, so the user can interact with the application on the client side while the server processes the earlier request concurrently. Other user interactions could result in additional requests to the server. Once the server responds to the original request, the XM-LHttpRequest object that issued the request calls a client-side function to process the data returned by the server. This callback function uses partial page updates to display the data in the existing web page without reloading the entire page. At the same time, the server may be responding to the second request and the client side may be starting to do another partial page update.
- Partial page updates help make web applications more responsive, making them feel more like desktop applications.

#### Section 31.4 Adding Ajax Functionality to the Validation App

- The Facelets elements that will be submitted as part of an Ajax request and the Facelets elements that will participate in the partial page updates must have id attributes.
- When you nest an f:ajax element (p. 20) in an h:commandButton element, the f:ajax element intercepts the form submission and makes an Ajax request instead.
- The f:ajax element's execute attribute (p. 20) specifies a space-separated list of element ids the values of these elements are submitted as part of the Ajax request.
- The f:ajax element's render attribute (p. 20) specifies a space-separated list of element ids for the elements that should be updated via partial page updates.

#### **Self-Review Exercise**

- **31.1** Fill in the blanks in each of the following statements.
  - a) Ajax is an acronym for \_\_\_\_\_
  - b) A(n) \_\_\_\_\_\_ allows the server to manage a limited number of database connections and share them among requests.
  - c) is a technology for locating application components (such as databases) in a distributed application.
  - d) A(n) \_\_\_\_\_\_ enables a web application to obtain a Connection to a database.
  - e) The annotation \_\_\_\_\_ can be used to inject a DataSource object into a managed bean.
  - f) A(n) \_\_\_\_\_\_ element displays a collection of objects in tabular format.
  - g) An h:commandButton's \_\_\_\_\_ attribute can specify the name of another page in the web app that should be returned to the client.
  - h) To specify headers or footers for the columns in h:dataTables, use \_\_\_\_\_\_ elements nested with their name attributes set to \_\_\_\_\_\_ and \_\_\_\_\_, respectively.
  - \_\_\_\_\_\_\_ separates the user interaction portion of an application from its server interaction, enabling both to proceed asynchronously in parallel.
  - j) \_\_\_\_\_\_ help make web applications more responsive, making them feel more like desktop applications.
  - k) The f:ajax element's \_\_\_\_\_ attribute specifies a space-separated list of element ids—the values of these elements are submitted as part of the Ajax request.
  - The f:ajax element's \_\_\_\_\_ attribute specifies a space-separated list of element ids for the elements that should be updated via partial page updates.

#### Answers to Self-Review Exercise

**31.1** a) Asynchronous JavaScript and XML. b) connection pool. c) JNDI (Java Naming and Directory Interface). d) DataSource. e) @Resource. f) h:dataTable. g) action. h) f:facet, "header", "footer". i) Ajax. j) partial page updates. k) execute. l) render.

#### Exercises

**31.2** (Guestbook Application) Create a JSF web app that allows users to sign and view a guestbook. Use the Guestbook database to store guestbook entries. [Note: A SQL script to create the Guestbook database is provided in the examples directory for this chapter.] The Guestbook database has a single table, Messages, which has four columns: Date, Name, Email and Message. The database already contains a few sample entries. Using the AddressBook app in Section 31.2 as your guide, create two Facelets pages and a managed bean. The index.xhtml page should show the Guestbook entries in tabular format and should provide a button to add an entry to the Guestbook. When the user clicks this button, display an addentry.xhtml page. Provide h:inputText elements for the user's name and email address, an h:inputTextarea for the message and a Sign Guestbook button to submit the form. When the form is submitted, you should store in the Guestbook database a new entry containing the user's input and the date of the entry.

**31.3** (AddressBook Application Modification: Ajax) Combine the two Facelets pages of the AddressBook application (Section 31.2) into a single page. Use Ajax capabilities to submit the new address book entry and to perform a partial page update that rerenders h:dataTable with the updated list of addresses.

**31.4** (AddressBook Application Modification) Modify your solution to Exercise 31.3 to add a search capability that allows the user to search by last name. When the user presses the Search button, use Ajax to submit the search key and perform a partial page update that displays only the matching addresses in the h:dataTable.

jhtp\_31\_webapp2.fm Page 24 Tuesday, April 10, 2018 9:30 AM

•

**31\_24** Chapter 31 JavaServer<sup>™</sup> Faces Web Apps: Part 2